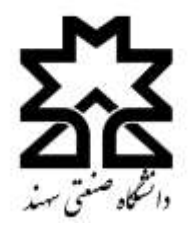

راهنمای درخواست صدور مدرک دانش آموختگی

## ۱. برای ثبت درخواست ابتدا به سامانه آموزش دانشگاه صنعتی سهند به نشانی **Sess.sut.ac.ir** وارد شوید.

| Sahard University of Technology Education Support System                                                                                                    | اقماسین جام آموزشی بژومش دانشویی د فرسکی<br>او صنیق سند                                                                                                    | ·                   |
|----------------------------------------------------------------------------------------------------|----------------------------------------------------------------------------------------------------|---------------------|
| ◎ ★ Θ 37/-4/TA                                                                                                    | لمدارط ويغيرن                                                                                                    |                     |
| 35 x la                                                                                                    | ود به سیستم                                                                                                    | 56                  |
| در صورت قراعوشی شماره داشتهویی از<br>این قسمت وارد<br>این قسمت وارد<br>این قسمت وارد<br>این قسمت وارد<br>این قسمت وارد<br>این قسمت وارد<br>این قسمت وارد<br>این قسمت وارد<br>این قسمت وارد<br>این قسمت وارد<br>این قسمت وارد<br>این و قسمت وارد<br>این و قسمت وارد<br>این و قسمت وارد<br>این و قسمت وارد<br>این و قسمت وارد<br>این و قسمت وارد<br>این و قسمت و این و قسمت و قسمت و قسمت و | عامه کاربری و کلفه عبور و کد امینی (در صورتی که بار اول اشنباه<br>تیبا را وارد کید و دکفه ورود با کلید Enter را فضار دهید.<br>اسه کاربری شماره دانشجریی S<br>اسه کاربری شماره دانشجریی S<br>اسه کاربری شماره دانشجریی S<br>اسه کاربری شماره دانشجری S<br>اسه کاربری شماره دانشجری S<br>اسه کاربری شماره دانشجری S<br>اسه کاربری شماره دانشجری S<br>اسه کاربری شماره دانشجری S<br>اسه کاربری شماره دانشجری S<br>اسه کاربری شماره دانشجری S<br>اسه کاربری شماره دانشجری S<br>اسه کاربری کند می ک<br>اسه کاربری دانش که بار و کد استان کاربری ک<br>اسه کاربری دانشجری S<br>اسه کاربری ک<br>اسه کاربری دانشجری S<br>اسه کاربری دانشجری S<br>اسه کاربری داخلی ک<br>اسه کاربری دانشجری S<br>اسه کاربری دانشجری S<br>اسه کاربری دانشجری S<br>اسه کاربری دانشجری S<br>اسه کاربری داخلی ک<br>اسه کاربری دانشجری S<br>اسه کاربری داخلی ک<br>اسه کاربری داخلی ک<br>اسه کاربری داخلی ک<br>اسه کاربری دانشجری S<br>اسه کاربری داخلی ک<br>اسه کاربری داخلی ک<br>اسه کاربری داخلی ک<br>اسه کاربری داخلی ک<br>اسه کاربری داخلی ک<br>اسه کاربری داخلی ک<br>اسه کاربری داخلی ک<br>اسه کاربری داخلی ک<br>اسه کاربری داخلی ک<br>اسه کاربری داربی داخلی ک<br>اسه کاربری داخلی ک<br>اسه کاربری داخلی ک<br>اسه کاربری داخلی ک<br>اسه کاربری داخلی ک<br>اسه کاربری داخلی ک<br>اسه کاربری داخلی ک<br>اسه کاربری داخلی ک<br>اسه کاربری داخلی ک<br>اسه کاربری داخلی ک<br>اسه کاربری داخلی ک<br>اسه کاربری داخلی داخلی ک<br>اسی کاربری داخلی ک<br>اسی کاربری داخلی ک<br>اسی کاربری داخلی ک<br>اسی کاربری داخلی ک<br>اسی کاربری داخلی ک<br>اسه کاربری داخلی ک<br>اسی کاربری داخلی ک<br>اسی کاربری داخلی ک<br>داخلی ک<br>اسی کاربری داخلی ک<br>د داخلی ک<br>د داخلی ک | ش<br>وارد ک<br>کلما |
|                                                                                                    | مه روز خبر را فراهوش کرده اه!!<br>نگانی پیرامون کلمه کر عبور                                                                                                    | <u>15</u>           |

۲. بعد از ورود به حساب کاربری خود، قسمت **سایر امور آموزشی، دانشجویی و فرهنگی** را انتخاب نمایید.

| n i | نام و نام خانوادگی: |           | سایر افور<br>دماطهها آموش و بدانش ج |
|-----|---------------------|-----------|-------------------------------------|
| U.  | رسته                |           |                                     |
|     | 6,9424              | ل کیک کید | S.                                  |
|     |                     |           |                                     |

۳. روی منوی آموزشی کلیک نمایید.

| 2044 (CONTRACTOR) |                      |                                            | جک لیست بیفس | ، بحصيلات قمال |             |                 |
|-------------------|----------------------|--------------------------------------------|--------------|----------------|-------------|-----------------|
| likeler 🖂         | رديف شماره<br>درس    | عنوان در،                                  | واحدكروه     | وصعيت          | وصعيت كلاس  | ليست كلاس محارة |
| و امورسان 🗲       | دای مناجد آمازشه     | كليك وبالد                                 | 0,6463       | + 844          |             |                 |
| م امور دانشجونی   |                      | دی کرد کردی محکوم کرد. در مال ارزیابی قبال |              |                |             |                 |
|                   | ردیف عنوان تاریخ شرو |                                            | تاريح شيروع  |                | اريخ بايان  |                 |
| و امور مالۍ       |                      |                                            | ucui.        | فعال           |             |                 |
| ي مراسما          | رديف                 | عبوان                                      | تاريح شيروع  |                | ناريخ يابان | وصعبت           |
| ی امور فرهنگی     | لبست اطلاعیه ها      |                                            |              |                |             |                 |
| المرباحيقات محاري | أمواشين أدانيا       | مرس فرهنگی                                 | فشنق سالو    |                |             |                 |

۴. در منوی آموزشی، آخرین گزینه یعنی درخواست صدور مدرک را انتخاب نمایید.

| عملیات های ثبت نام      | - |                   |                      |              |              |             |                 |
|-------------------------|---|-------------------|----------------------|--------------|--------------|-------------|-----------------|
| ,                       | _ |                   |                      | جک لیست نیمس | تحصيلها فعال |             |                 |
| فارغ التحصيلي           | _ | رديف شماره<br>درس | عنوان درس            | واحدگروہ     | وضعيت        | وضعيت كلاس  | لیست کلاس مجازی |
| برنامه كلاسى نيمساك     |   |                   |                      | مجموع ا      | دها: •       |             |                 |
| تقويم آموزشيي           |   |                   | 1                    | فرم های ا    | ابی فعال     |             |                 |
| سوابق تحصيلي انتقالي    |   | رديف              | عنوان                | יוע          | شروع         | ,           | ارىخ پايان      |
|                         |   |                   | 7                    | انتخابا      | فعال         |             |                 |
| ازمونهای معافی          | _ | رديف              | عنوان                | تاريخ شروع   |              | تاريخ پايان | وضعيت           |
| امور دستيار استاد       | _ | لىست اطلاعيه ھا   |                      |              |              |             |                 |
| تکمیل فرم های ارزیابی   |   |                   |                      | 6 ×          |              |             |                 |
| ارزیابی دانشجویان ممتاز |   | اموزشـی دانش      | ىجويى فرهنگى         | شی سایر      |              |             | ^               |
| کارت ورود به جلسه       |   | در منوی آم        | رزشی، آخرین گزینه یا |              |              |             |                 |
|                         |   | در خماست صلده     | مدرک را انتخاب نم    |              |              |             |                 |

## د. روى درخواست جديد كليلك نماييد.

|                                                                   |                              | لبست درخواست ها |       |
|-------------------------------------------------------------------|------------------------------|-----------------|-------|
| منیحمات دانشخو:<br>ام حقودگی<br>محاود داشتموس<br>محل عصیل<br>بشته |                              |                 | Ţ     |
|                                                                   | دوي درخواست جديد کليک نمايد. |                 |       |
| رفيف                                                              | بوع مدرک                     | ناريح درخوانست  | وصعيت |

۶. اطلاعات درخواستی را با دقت تکمیل کرده و در آخر نوع مدرک درخواستی خود را (دانشنامه و ریزنمرات یا گواهینامه موقت فراغت از تحصیل) را انتخاب نمایید و ثبت و ارسال به مرحله بعد را کلیک نمایید.

| المعليه الشعوى ال                                                            |                                                                                                    |                                                                               |
|------------------------------------------------------------------------------|----------------------------------------------------------------------------------------------------|-------------------------------------------------------------------------------|
| والمتكاد                                                                     | ا (المكانية من +                                                                                                    |                                                                               |
| -                                                                            | الا ( بیسر بنین متوللین                                                                                                    |                                                                               |
| متقو معبان                                                                   | ا تۇسلىق ۲                                                                                                    |                                                                               |
| اطلاف ليرك                                                                   |                                                                                                    |                                                                               |
| **                                                                           |                                                                                                    |                                                                               |
| ناوطونكو "                                                                   |                                                                                                    |                                                                               |
|                                                                              | 100                                                                                                    |                                                                               |
| بالاجرية لمر                                                                 | 1.4                                                                                                    |                                                                               |
| 14                                                                           |                                                                                                    |                                                                               |
|                                                                              |                                                                                                    |                                                                               |
| 240                                                                          |                                                                                                    |                                                                               |
| معاد ماسلو ؟                                                                 |                                                                                                    |                                                                               |
| وتعب طاروقته                                                                 | · · · · ·                                                                                                    |                                                                               |
| صان وستاره فالاحلى                                                           |                                                                                                    |                                                                               |
| *2 <u>~</u>                                                                  |                                                                                                    |                                                                               |
| ·                                                                            |                                                                                                    |                                                                               |
| بعلو سوء                                                                     |                                                                                                    |                                                                               |
| ک سنج به رفتن *                                                              |                                                                                                    |                                                                               |
| Martin Coloridade de                                                         |                                                                                                    |                                                                               |
|                                                                              |                                                                                                    |                                                                               |
| شماره تلي همراه <sup>م</sup>                                                 | an or the Side of the                                                                                                    |                                                                               |
| 102                                                                          |                                                                                                    |                                                                               |
| ار مورد عام حدوا لنعاب مارکا و دواست به افراد دل جول شده شود .               |                                                                                                    |                                                                               |
| بدو عنان مول کردند                                                           |                                                                                                    |                                                                               |
| بادو مبادر جون قربنة                                                         |                                                                                                    |                                                                               |
| وملت وينه                                                                    |                                                                                                    |                                                                               |
| عاری دربوانسان افراد منها بوسه به میارداد بوش دقیده ارساله دن میو.<br>در است |                                                                                                    |                                                                               |
| سلية، معل يوسه                                                               |                                                                                                    |                                                                               |
| المتدعاية بهزرهنه                                                            |                                                                                                    |                                                                               |
| 14 - 14 - 14 - 14 - 14 - 14 - 14 - 14 -                                      |                                                                                                    |                                                                               |
|                                                                              |                                                                                                    |                                                                               |
| شان مارده ویر نقده                                                           |                                                                                                    |                                                                               |
| کا بندی مارداد                                                               |                                                                                                    |                                                                               |
| بداری بر بولسی                                                               |                                                                                                    |                                                                               |
| Line for                                                                     | <ul> <li>() كوفتر بله دوند دولت ( عمل )</li> </ul>                                                                                                    | 💿 - ئۇلەر بەرچە برغاز مىل الىرى                                               |
|                                                                              | ان المسلح المراحمات.<br>() الوفي الحاجية، والترار عمل حيد الإسليس إس ار كمار عمره ماد 10 وي و وقد فق 10 . 10 (                                                                                                    | ن مستخدم مستجرعتی<br>() در مرک شد سه (مراز اصل میزد ماه ۳ ورو بوط ماه ۳ و 19) |
|                                                                              | 💷 الاير جوا لعارجو حمد                                                                                                    |                                                                               |
|                                                                              | and the set of the set of the set | المعنف المحادية                                                               |
|                                                                              | 🗍 ارساد بالد جارد خان ار کندو                                                                                                    | Google Unrome                                                                 |

۲. نحوه تحویل مدارک و هزینه پرداختی را انتخاب نمایید.

| بالرية حروف كأنهن أ                                                                                                    |                                          | 10                          | <i>p</i>                                                                                                    |  |
|----------------------------------------------------------------------------------------------------|------------------------------------------|-----------------------------|----------------------------------------------------------------------------------------------------|--|
| خانوادگی به خرطا لاتین (                                                                                                    | pic                                      | * S                         | بالر خانوادگان                                                                                                    |  |
|                                                                                                    |                                          | * ·                         | and the second second se |  |
| 1 Milani Buldani                                                                                                    |                                          | 4                           | ک طبی                                                                                                    |  |
|                                                                                                    |                                          | 4                           | ومحيت نظام وطيفة                                                                                                    |  |
|                                                                                                    |                                          |                             | بشادن و شماره خای بناس                                                                                                    |  |
| شهرا                                                                                                    |                                          | 10                          | 1. Sec.                                                                                                    |  |
|                                                                                                    |                                          | 1. S                        | بتنابق يسلق                                                                                                    |  |
|                                                                                                    |                                          | 1                           | ک بستان                                                                                                    |  |
| ظهي كلنت⇒                                                                                                    |                                          | 4 m                         | السمارة نلقن الإخراه                                                                                                    |  |
|                                                                                                    |                                          | 4.1                         | يست الكيوجات                                                                                                    |  |
|                                                                                                    |                                          | 4                           | بالارو بشبابي لحويل گونده 1                                                                                                    |  |
|                                                                                                    |                                          | 10                          | نادر وانشباش نحوش كبرنده لا                                                                                                    |  |
|                                                                                                    |                                          |                             | ومعيد بورسية                                                                                                    |  |
| استرغاب لجلل طورمموا ا                                                                                                    | در صور باله در عواست ار سان ایسی مدار ال | 1                           | Service De-                                                                                                    |  |
| مهر سبارهاب بورس دهشده ا                                                                                                    |                                          | 4.0                         | السلاك سارعات ووسى باقده                                                                                                    |  |
|                                                                                                    | وا دارید این اکرته را انتخاب نماید.      |                             | متنادى سارفانا بورس نظمته                                                                                                    |  |
|                                                                                                    | دریافت مدر که به صورت مراجعه حضوری       | 85 - 63                     | ک پسنۍ ښاردان                                                                                                    |  |
|                                                                                                    |                                          |                             | غدارى درخواصدى                                                                                                    |  |
|                                                                                                    |                                          | old when the                | نور سارک                                                                                                    |  |
|                                                                                                    | V V                                      | 4.1                         | - Starter                                                                                                    |  |
|                                                                                                    | v v                                      | ÷.                          | بوهيجان كارشماس                                                                                                    |  |
| and the second second sec |                                          | Cold Street of Links Street |                                                                                                    |  |

برای ویرایش و اصلاح فرم اطلاعات دانشجو می بایست بر روی دکمه اصلاح مجدد فرم <mark>کلیک کند و</mark> مواردی که نیاز به ویرایش دارد را اصلاح کند .اگر دانشجو به هر دلیلی بخواهد از درخواست خود صرف نظر کند ک<mark>افی است بر روی دک</mark>مه حذف درخواست کلیک کند تا درخواست مورد نظر حذف شود.

| د اور ا                                                                            | ושעוץ אניג                       |
|------------------------------------------------------------------------------------|----------------------------------|
| سیستم یک کد رهگیری به دانشجو می دهد که باید آن را یادداشت کرده و نزد خود نگه دارد. | بعد از پرداخت هزینه مدرک.        |
| درخواست مدارک تحصیلی دانشخو                                                        |                                  |
| یر را بادداشت نموده و پس از افرودن بیوست ها و تکمیل نهایی آن را ارسال نمایید:<br>8 | نىنغا كە رھگىرى را<br>53FSD64065 |
| : در جال نکمیل نوسط دانشجو                                                         | ومنست<br>توضيحات<br>کارشتاس      |

در پایین صفحه در قسمت پیوست ها با توجه به نوع مدرک درخواستی، سیستم یک سری مدارک اسکن شده از دانشجو می خواهد که دانشجو باید فایل مدارک خواسته شده را به پیوست ارسال کند .به این صورت که بر روی نوع پیوست کلیک کرده)مثلا عکس (و بعد از انتخاب فایل مورد نظر گزینه ارسال را بزند.

| حذف                        | تاريخ ارساك                                                   | قابل يبوست                                                                                                  | الوغ يبوسنك                                                                                                    |
|----------------------------|---------------------------------------------------------------|----------------------------------------------------------------------------------------------------|----------------------------------------------------------------------------------------------------|
| حدق                        | 15 / . 1/17                                                   | پېۋىيىتە يدوت ۋامر تھايى <b>. ۋا</b> ر                                                                      | عکس                                                                                                    |
|                            |                                                               |                                                                                                    | صفحه اول شداستاهه                                                                                                    |
|                            | x 🔃                                                           | No file chosen Choose File                                                                                  | کارت مدن                                                                                                    |
|                            |                                                               |                                                                                                    | مدرک نظام وظیفه                                                                                                    |
|                            |                                                               |                                                                                                    | اتسويه حساب بدهاي صندوقا رفاه                                                                                                    |
|                            |                                                               |                                                                                                    | گواهینامه/دانشنامه منطع قبلی دانشگاهی                                                                                                    |
|                            |                                                               | N                                                                                                    | برگ كدامالت أزادسازې مدرك وزارت علوم                                                                                                    |
| أمناغ به ح<br>بده را دارم. | مبلغ به عدد.<br>ب دانشگاه، تقاضای صدور مدارک علامنگذاری ش<br> | یانک<br>ایط مربوط به صدور مدارک تحصیلی مندرخ در سایت<br>آنر پیشخوان دولت به آدرس اینجانب ارسال فرمایند<br>م | وضعیت برداخت وجه صدور مدرک<br>تاریخ بایت<br>اینجانب با مشخصات سحلی و تحصیلی فوق، با مطالعه دقیق شرا<br>موانشمند است پس از صدور مدرک مورد درخواست آن را از طریق دف<br>معلم مسلم است می از طریق دف<br>موانشمند (ماله می مردوست<br>فettings to activate Windows |
| درخواست صدور               | یق منوی آموزشی و انتخاب                                       | ا<br>و ارسال فرم درخواست، از طر                                                                             | نشجو توجه داشته باشد بعد از انجام این مراحل                                                                                                    |
|                            | ود اطلاع پيدا كند.                                            | بد بود از وضعیت درخواست خو                                                                                  | رک در صفحه لیست درخواست ها قادر خواه                                                                                                    |

موفق باشيد